## Schritt-für-Schritt Anleitung zur kostenfreien Registrierung bei ROOT

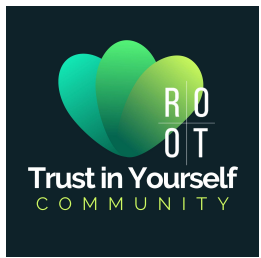

Nachdem Du auf den <u>>>> Link zur kostenfreien Registrierung <<<</u> bei ROOT geklickt hast, öffnet sich folgende Seite:

| ≡ <u>R</u><br>0                                                                                                    | <u>0</u><br>T                                                                                                    | ۵° |
|----------------------------------------------------------------------------------------------------|----------------------------------------------------------------------------------------------------|----|
| MEIN K                                                                                                    | CONTO                                                                                                    |    |
| ANMELDEN<br>Neukunden melden sich bitte unter Registrieren an. Bestehende<br>Kunden melden sich bitte an.<br>Benutzername oder E-Mail-Adresse*<br>Passwort *<br>Passwort *<br>Angemeldet bleiben<br>Angemeldet bleiben<br>Passwort vergessen? | Intervention   Participation   Intervention   Intervention Intervention Intervention < | 0  |

Sollte sich eine andere Seite öffnen, klicke auf die 3 Striche links oben, damit das Seiten-Menü angezeigt wird und wähle "Login/ Registrieren", dann solltest Du in jedem Fall auf diese Seite kommen.

Um Dich zu registrieren, brauchst Du auf der rechten Seite (siehe orange Markierung) einfach nur ein paar Felder ausfüllen, 3 Häkchen setzen und auf Registrieren klicken – das ganze dauert nur wenige Minuten. Dabei ist nur 1 wichtiger Punkt (wie folgt) zu beachten...

## Schritt-für-Schritt Anleitung zur kostenfreien Registrierung bei ROOT

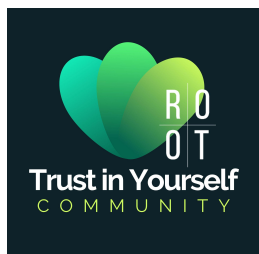

## Achtung – WICHTIG!

(1) Hier ist es besonders wichtig, dass bei "Empfohlen von" der Code >>>"gesundheitskongress" drin steht!

Nur mit diesem Code kommst Du auch in die "Trust in Yourself" Gruppe bei ROOT und kannst alle damit verbundenen Vorteile genießen!

(2) Alle markierten Felder ausfüllen Postal Code = Postleitzahl Phone = Telefonnummer (mit Ländercode und ohne Leerzeichen oder Bindestrich z.B. +49173xxx)

(3) Hier noch 3 Häkchen setzen...

(4) Und in dieses Kästchen Deine Initialen reinschreiben (also jeweils den Anfangsbuchstaben Deines Vor- und Nachnamens)

Zum Schluss einfach auf "REGISTRIEREN" klicken, um den Vorgang abzuschließen.

| REGISTRIEREN                                                                                                    |                                                                                                    |
|----------------------------------------------------------------------------------------------------|----------------------------------------------------------------------------------------------------|
| Der Beitritt ist einfach                                                                                                    |                                                                                                    |
| Referred by code (refcode)                                                                                                    |                                                                                                    |
| gesundheitskongress                                                                                                    |                                                                                                    |
| E-Mail *                                                                                                    |                                                                                                    |
| 2                                                                                                    | •••                                                                                                    |
| Passwort *                                                                                                    |                                                                                                    |
| 2                                                                                                    | (1)                                                                                                    |
| Vorname                                                                                                    | Nachname                                                                                                    |
| 2 📟                                                                                                    | 2                                                                                                    |
| Land                                                                                                    |                                                                                                    |
| Land/Region auswählen                                                                                                    | ~                                                                                                    |
| Anschrift Zeile 1)                                                                                                    | Adresszeile 2)                                                                                                    |
| 2                                                                                                    | 2                                                                                                    |
| Stadt                                                                                                    | Staat/Provinz                                                                                                    |
| 2                                                                                                    | 2                                                                                                    |
| Postal Code                                                                                                    | Phone                                                                                                    |
| 2                                                                                                    | 2                                                                                                    |
| <ul> <li>Durch Anklicken dieses Kästchens k<br/>mich empfohlen hat.</li> <li>Durch Anklicken dieses Kästchens k<br/>elektronischer Aufzeichnungen gemäß d<br/>Durch Anklicken dieses Kästchens k<br/>elektronischer Aufzeichnungen gemäß d<br/>Initialei bestätige ich, dass ich die AL<br/><u>GESCHÄFTSBEDINGUNGEN</u> und die Y</li> </ul> | bestätige ich und stimme zu, dass <b>gesundheitskong</b><br>bestätige ich, dass ich die Nutzung<br>der <u>ELEKTRONISCHE VEREINBARUNG.</u><br>bestätige ich, dass ich die Nutzung<br>der <u>ELEKTRONISCHE VEREINBARUNG.</u><br><u>LGEMEINEN</u><br><u>/ERTRIEBSPARTNERBEDINGUNGEN</u><br>r darin enthaltenen Schiedsklausel |

Bei Fragen wende Dich bitte an post@trustinyourself.de